## 校外通过 CARSI 方式访问中国知网(CNKI)

**1.**打开知网网址 <u>https://www.cnki.net/</u>,点击右上角的"登录"按钮

| → C A https://www.cnki.net             |               |          |              |         |                          |        |        |        |                      |               |
|----------------------------------------|---------------|----------|--------------|---------|--------------------------|--------|--------|--------|----------------------|---------------|
| ¥                                      | (于中)          | 国知       | 网免           | 费朋      | 务功                       | ٤Ħ     | 的访     | 明      |                      | •             |
| <b>E</b><br>WWW.cnki.net<br>中国如识基础较差工程 |               | 手机板 ENGL | JSH IEJNE∖⊂D | 网站地图 帮! | 助中心 购买知网                 | ▶ 充値中心 | 个人/机构馆 | 我的CNKI | 登录 注                 | <del>97</del> |
|                                        |               |          |              |         |                          |        |        |        |                      |               |
| 文献检索                                   | 主题▼           | 中文文献、外文  | 文献           |         |                          |        |        | Q      | 高銀检索 ><br>出版物检索 >    |               |
| 知识元检索                                  | 跨库 > 🛛 💆 学术期刊 | 」 🛛 🖬 硕  | 🛛 会议         | 💆 报纸    | ■年鑒                      | □专利    | ■标准    | ■ 成果   |                      |               |
| 引文检索                                   | 単库 > ■ 閏书     | ■古籍      | ■ 法律法规       | 政府文件    | 企业标准                     | 科技报告   | 政府采购   |        |                      |               |
| 行业知识服务与知识                              | 管理平台          | 研究学习     | 平台           |         |                          | /      | 专题     | 知识库    |                      |               |
| 农林牧渔、卫生、科学研                            | 究<br>\        | 研究型学习3   | 平台<br>主 高职学生 | 大数据研    | 充 <b>平台</b><br>学术图片 统计数排 | 居 学术热点 | 新型詞    | 國状病毒肺  | 炎(OA) <sup>new</sup> |               |

## 2.在知网的登录网页点击链接"校外访问>>"

→ C A https://login.cnki.net/login/?platform=kns&ForceReLogin=1&ReturnURL=https://www.cnki.net/

## www.cnki.net

全球领先的数字图书馆 全天开放的知识超市

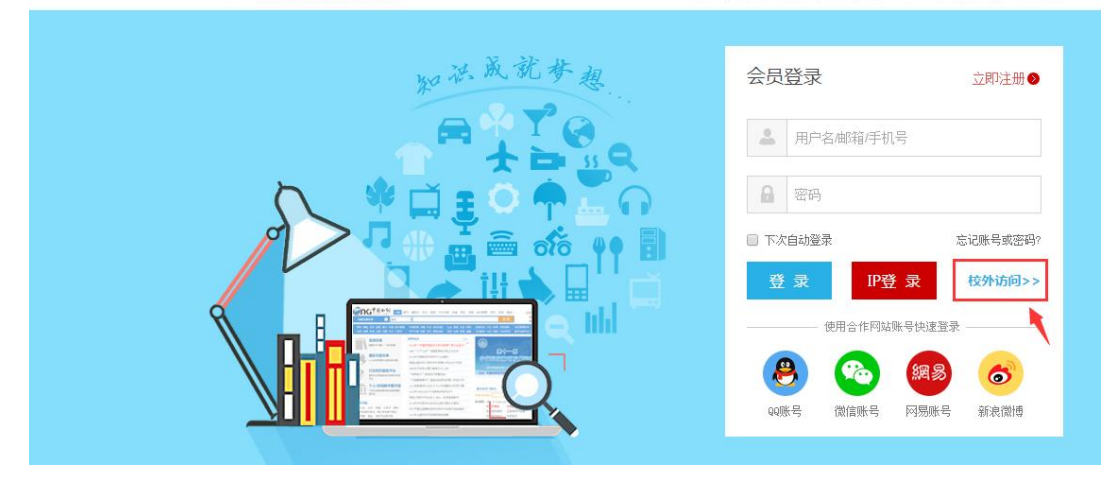

3.在打开的网页中搜索"上海海事大学",选中后点击"前往"按钮

| ∫α]<br>et<br>æ                                                                                           |                                             | 中国知网高村                     | 交/机构外部访问系统                                                               |                                                                            |
|----------------------------------------------------------------------------------------------------|---------------------------------------------|----------------------------|--------------------------------------------------------------------------|----------------------------------------------------------------------------|
|                                                                                                    | 高校/机构:                                      | 上海海事大学<br><b>上海海事大学</b>    | _                                                                        | 前往                                                                         |
| 동네는 사비 분 지 속 기고 다 기                                                                                      | 1 11 - 1                                    |                            |                                                                          |                                                                            |
| <b>新仪/机构列衣</b> (投接人)                                                                                     | 元后排序)                                       |                            |                                                                          |                                                                            |
| ■仪/机构列衣(按接人)<br>● 清华大学                                                                                   | 无后排序)<br>● 北京:                              | 大学                         | ● 北京师范大学                                                                 | <ul> <li>中国人民大学</li> </ul>                                                 |
| <ul> <li>● 清华大学</li> <li>● 山东大学</li> </ul>                                                               | 元后非序)<br>● 北京:<br>● 华东!                     | 大学                         | <ul> <li>北京师范大学</li> <li>浙江大学</li> </ul>                                 | <ul> <li>● 中国人民大学</li> <li>● 天津大学</li> </ul>                               |
| <ul> <li>         ・満华大学         ・山东大学         ・山东大学         ・生楽理工大学         ・生楽理工大学         ・</li> </ul> | 元后排序)<br>● 北京<br>- 华东(<br>● 华中()            | 大学<br>师范大学<br>科技大学         | <ul> <li>北京师范大学</li> <li>浙江大学</li> <li>长春理工大学</li> </ul>                 | <ul> <li>中国人民大学</li> <li>天津大学</li> <li>上潮が经大学</li> </ul>                   |
| <ul> <li>ペイル内列衣(投張人)</li> <li>清华大学</li> <li>山东大学</li> <li>华南理工大学</li> <li>深圳大学</li> </ul>                | 元日前子)<br>・ 北京<br>・ 华东り<br>・ 华中<br>・ 次阳<br>い | 大学<br>师范大学<br>科技大学<br>京业大学 | <ul> <li>北京师范大学</li> <li>浙江大学</li> <li>长春理工大学</li> <li>浙江工商大学</li> </ul> | <ul> <li>中国人民大学</li> <li>天津大学</li> <li>上海财经大学</li> <li>生北水利水电大学</li> </ul> |

4.跳转到学校统一身份认证界面后,输入您的学工号、密码及验证码,点击"登录"

按钮(若已登录数字平台或其他系统,此步骤可能不出现)

| 学工号:       |     |       |
|------------|-----|-------|
| 密 码:       |     | •     |
| 右侧算式计算结果数号 | £;* | 6-4等于 |
|            | 登录  |       |

5.登录成功后,在下面的网页中点击"同意"

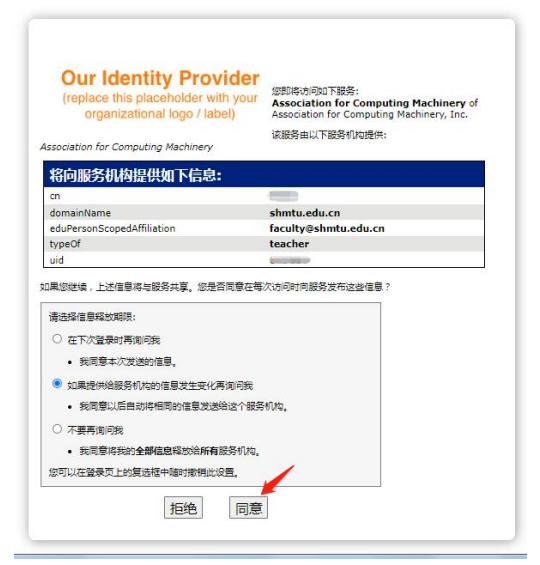

6.之后会返回知网并显示登录成功(右上角会显示"上海海事大学"),此时即可 在校外正常使用知网资源

| 🖰 🛗 https:/            | //www.cnki.net                    |                                        |                 |                   |                                             |                       |               |               |               |                                |
|------------------------|-----------------------------------|----------------------------------------|-----------------|-------------------|---------------------------------------------|-----------------------|---------------|---------------|---------------|--------------------------------|
| <sup>◆≄</sup> ◎<br>关于在 | <sup>≝≆会杂志社</sup><br>E <b>中国知</b> | <sup>中华预防医学会</sup> 。<br>  <b>网开展 "</b> | 新型元             | 、 <sup>中國药爭</sup> | <sup>余 + + + • ∉</sup><br><b> <b> </b> </b> | <sub>茜季会</sub><br>的肺炎 | 《中國爭术#<br>:"学 | A刊(光金林<br>大论了 | ()》也·<br>之 0A | <sup>子杂志社有限公司</sup><br>出版的倡议 『 |
|                        | 「中国加州<br>N. onki. net<br>K社19地工程  | 新版入口 手机板 EN                            | GLISH 旧版入口      | 网站地图 帮            | 助中心 购买知网                                    | 卡 充值中心                | 个人/机构馆        | 我的CNKI XX     | æ Lø          | 9芽大学 ◇ ◇ <u>◇ ◇ ◇ ◇</u>        |
|                        |                                   |                                        |                 |                   |                                             |                       |               |               |               |                                |
|                        | 文献检索                              | 主题 ▼                                   | 中文文献、外3         | 之文献               |                                             |                       |               |               | Q             | 高级检索 ><br>出版物检索 >              |
|                        | 知识元检索                             | 時库 > 🛛 学术期刊                            | 」 💆 博硕          | 🛛 会议              | ❷ 报纸                                        | ■年鉴                   | ■专利           | ■ 标准          | ■成果           |                                |
|                        | 引文检索                              | 单库 > □ 图书                              | □古籍             | □法律法规             | 政府文件                                        | 企业标准                  | 科技报告          | 政府采购          |               |                                |
|                        |                                   |                                        |                 |                   |                                             |                       | 1             | - 14 - s      |               |                                |
| 行业知识服务与知识管理平台          |                                   | 研究学习平台                                 |                 |                   |                                             |                       | 专题外           | 印识库           |               |                                |
| 农林牧                    | 牧渔、卫生、科学(<br>☆品、医疗 蔬炒             | 研究                                     | 研究型学习<br>研究生 本科 | 平台 生 高职学生         | 大数据研究                                       | 平台<br>沭岡片 統计劃         | 据 学术热点        | 新型冠           | 以病毒肺          | 谈(OA) <sup>new</sup>           |

最后更新日期: 2024 年 3 月 25 日